# AutoSim Pro

# User manual

# Table of contents

| 1. Introduction and main screen                                                                                           | 2      |
|----------------------------------------------------------------------------------------------------|--------|
| 2. Key features                                                                                                    | 3      |
| 3. Connectors and Outputs                                                                                                 | 3      |
| 4. Navigation keypad and buttons                                                                                          | 5      |
| <b>5. General operating instructions</b><br>5.1. Menu structure and description<br>5.2. Terminology and signal parameters | 6<br>7 |
| 6. Mode "SensorSim"                                                                                                    | 10     |
| 6.1. CKP > Inductive > Sinusoidal                                                                                         | 10     |
| 6.2. CKP > Inductive > Rectangular                                                                                        | 12     |
| 6.4. Lambda sensor > Zirconia                                                                                             | 14     |
| 6.5. Lambda sensor > Titania                                                                                              | 15     |
| 6.6. KS - Knock Sensor                                                                                                    | 16     |
| 7. Mode "Generator"                                                                                                    | 18     |
| 7.1. Generator > Square.                                                                                                  | 18     |
| 7.2. Generator > Sine                                                                                                    | 20     |
| 7.3. Generator > Triangle<br>7.4. Generator > Sawtooth                                                                    | 22     |
| 8. Mode "PowerSim"                                                                                                    | 26     |
| 9. Mode "Pulse"                                                                                                    | 27     |
| 9.1. Pulse > Sout Pulse                                                                                                   | 27     |
| 9.2. Pulse > Pout Pulse                                                                                                   | 29     |
| 10. Mode "DC Output"                                                                                                    | 30     |
| 11. Settings menu                                                                                                    | 31     |
| 12. Technical specifications                                                                                              | 31     |

# 1. Introduction and main screen

The AutoSim Pro is a smart testing device, designed to simulate the output signal from automotive sensors, generate various signal waveforms with adjustable parameters and drive power solenoid actuators.

There are 5 operating modes:

- SensorSim
- Generator
- PowerSim
- Pulse
- DC Output

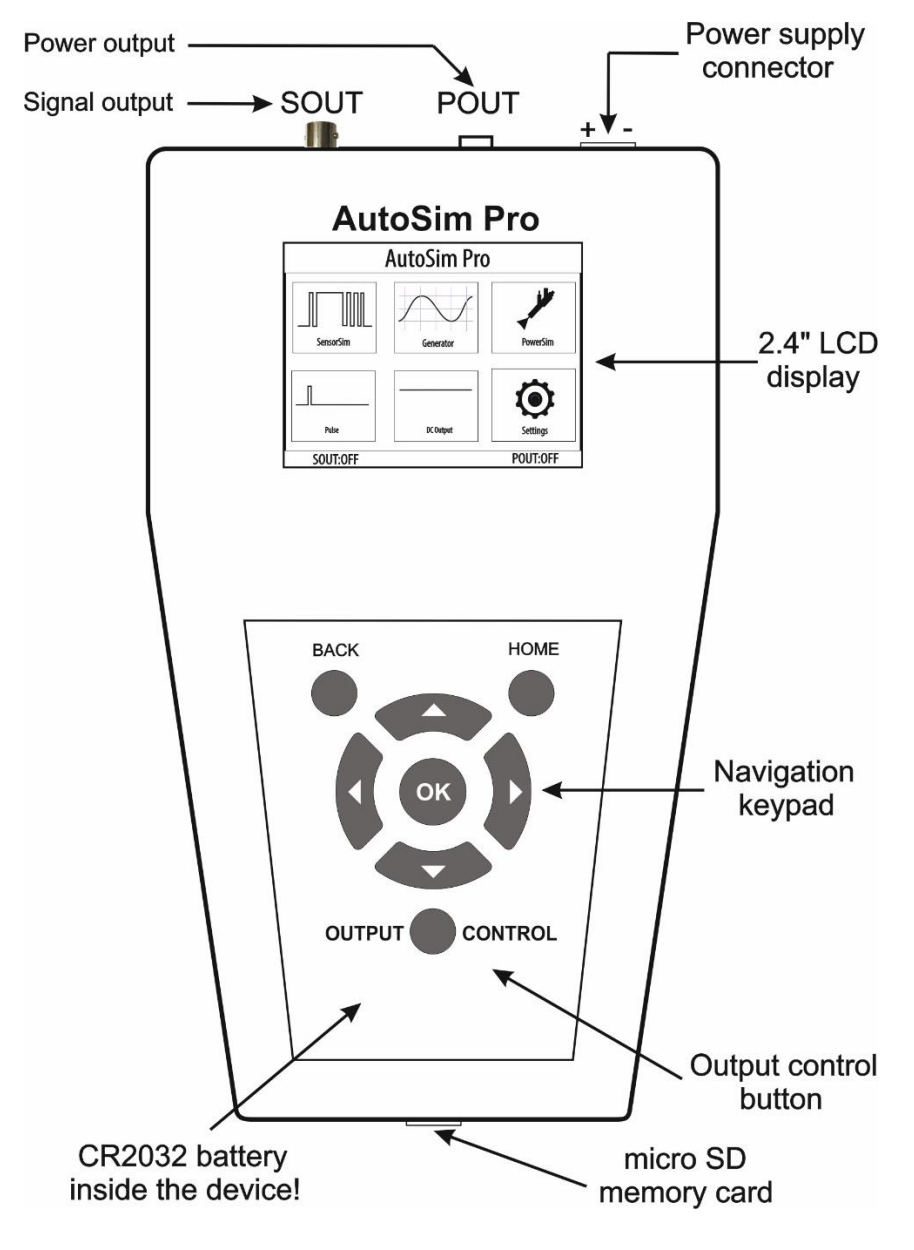

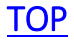

# 2. Key features

- 2.4" TFT LCD 320x240;
- 2 independent outputs;
- Ultra-fast boot time;
- Outputs are completely galvanically isolated from each other;
- Signal output (Sout) is galvanically isolated from the power supply;
- Simple to use and connect, easy to use keyboard;
- Protection against reverse polarity connection;
- Internal Micro SD card to save and review signals;
- No external power adapter needed;
- Excellent industrial design.

# <u>TOP</u>

# 3. Connectors and Outputs

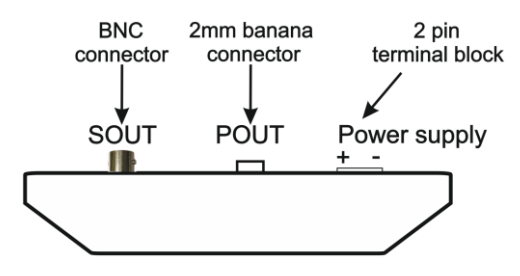

AutoSim Pro has two outputs – Sout and Pout.

**Note:** Both outputs are completely galvanically isolated from each other and the signal output (Sout) is isolated from the power supply connector.

Thus you have a great opportunity to connect the Sout output to a different electrical potentials, regardless of the power supply!

**Note:** Both outputs can be simultaneously activated. For example, Pout can be activated in Pulse mode and at the same time, Sout can produce a sine wave in "Generator-Sine" mode.

# Signal output "Sout" with BNC connector

The Sout signal output is used in "SensorSim", "Generator", "Pulse" and "DC Output" modes. Sout signal output has a maximum output current of ±33mA!

**Note:** You must always connect both signal probe leads when using the signal output (Sout)!!!

How to properly connect the load to the Sout output:

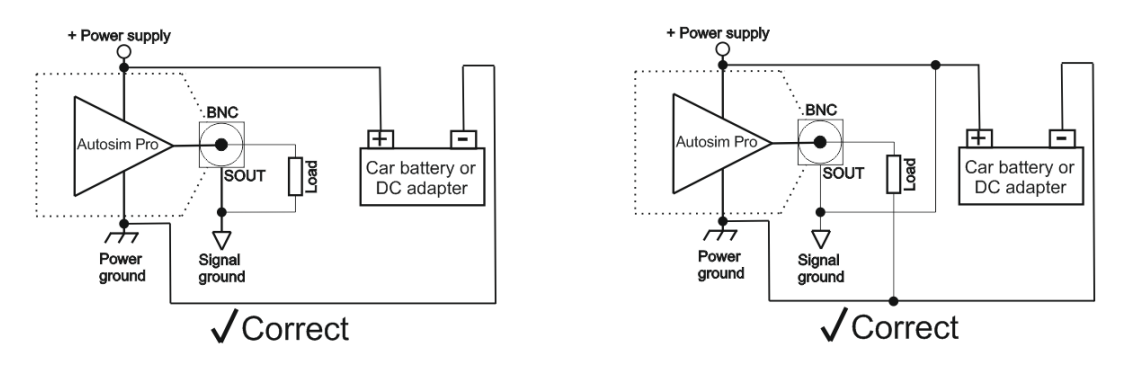

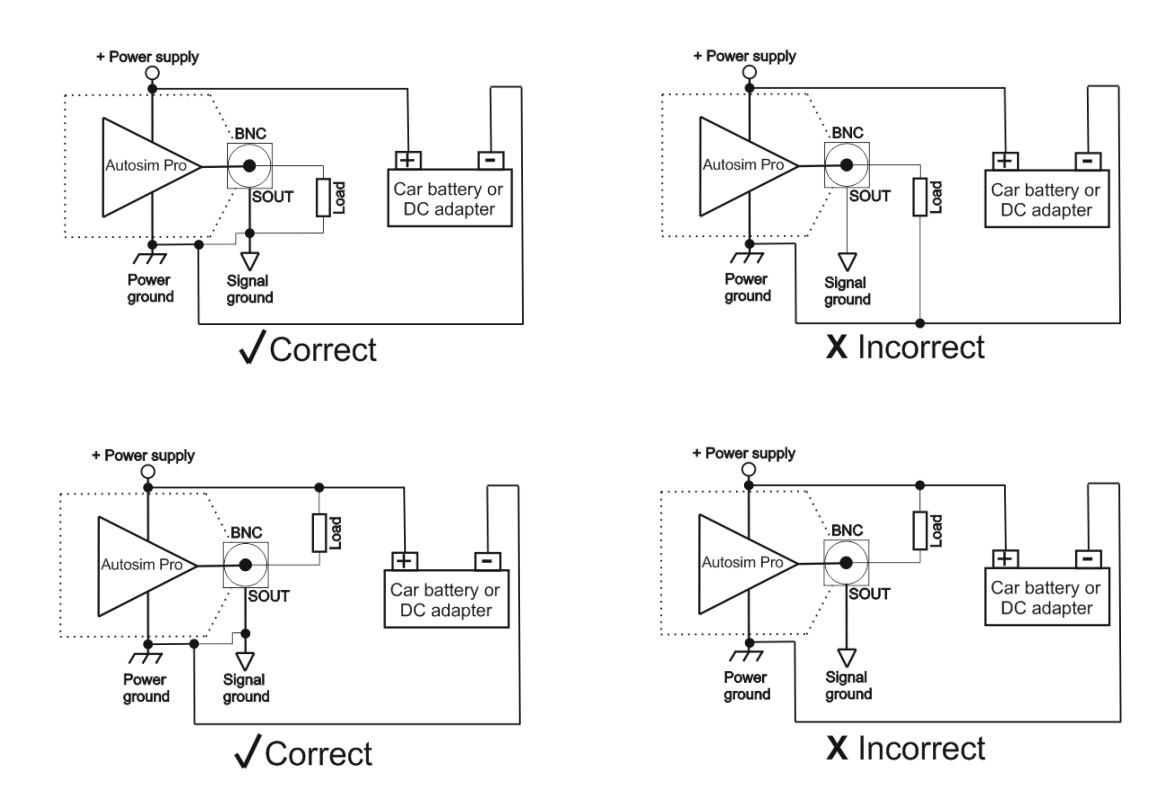

#### Power output "Pout" with 2mm banana connector

This output can be used only in "PowerSim" and "Pulse" modes!

**Important note:** This is a ground-controlled output which means that one of the wires of the load should be connected to +12V in order to be controlled by the Pout output! The other wire is connected to the Pout output!

How to properly connect the load to the Pout output:

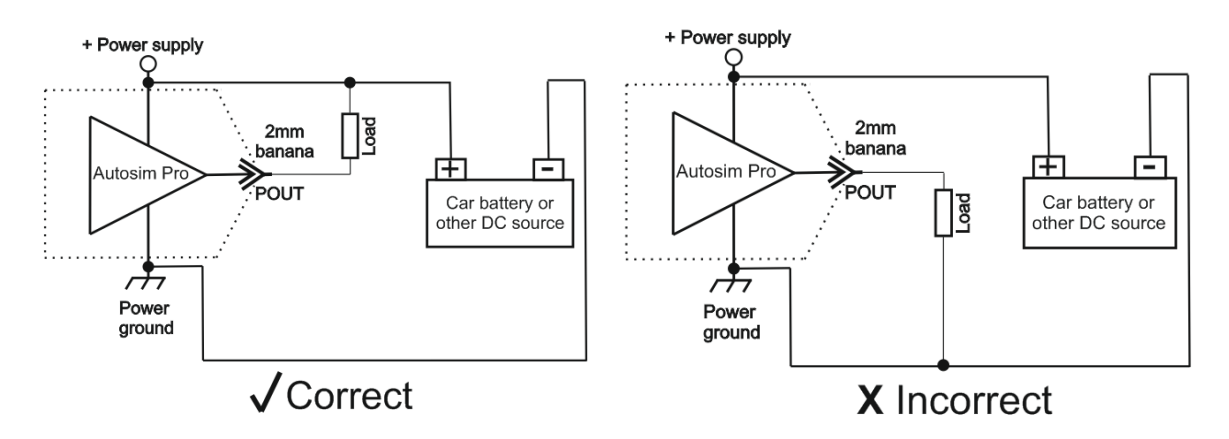

#### !!! IMPORTANT!!!

Device power supply voltage must be greater or equal to the positive load terminal!

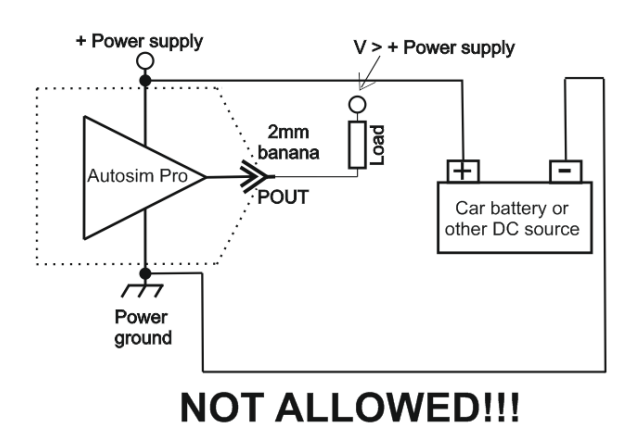

Pout power output has a maximum output current of 4A!

**Note:** Maximum load current 4 Amperes is limited in time and should be less than 10 minutes!

<u>TOP</u>

AutoSim Pro

# 4. Navigation keypad and buttons

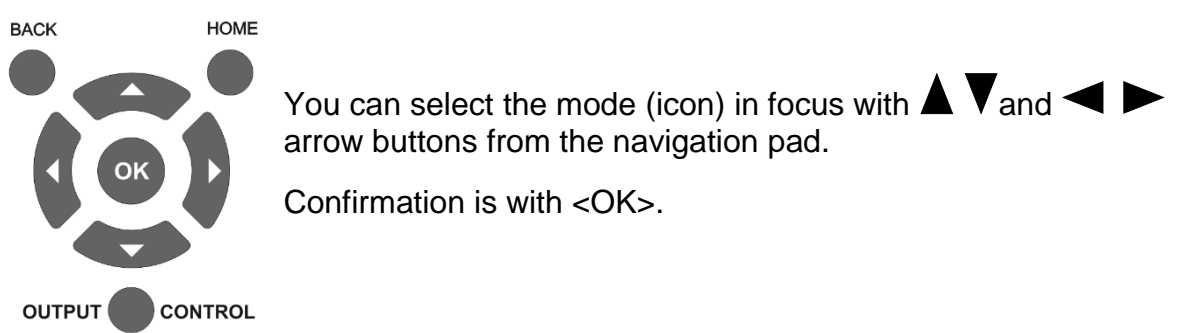

The other three buttons are:

#### <Back>

Go one-step back or dismiss editing parameter value.

#### <Home>

Go back to the Home screen and switch off all outputs.

#### <Output control>

Pressing this button, regardless of the current operation mode, disables all other navigation operations and each of the two outputs can be enabled / disabled.

You can choose the output in focus with  $\blacktriangleleft$  and  $\blacktriangleright$  arrow buttons.

By using  $\blacktriangle$  and  $\nabla$  arrow buttons, you can change the state for the output in focus.

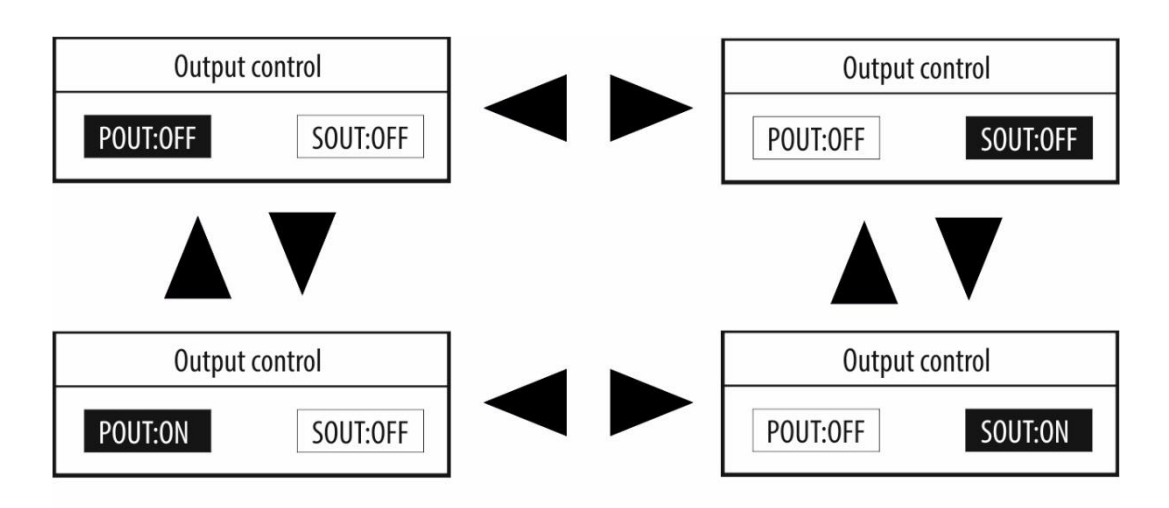

You can always exit this window with the <Output control> button.

# <u>TOP</u>

# 5. General operating instructions

# 5.1. Menu structure description

As an example, we will focus on a typical internal menu, in this case "Generator-Sine". When you enter an internal menu, automatically the first parameter goes in focus – in our case "Amplitude".

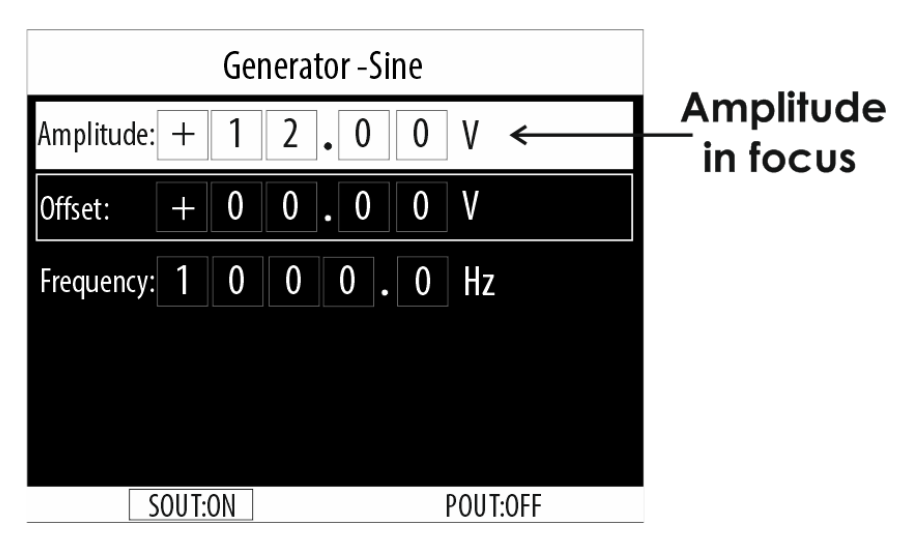

You can change the parameter in focus with  $\blacktriangle$  and  $\checkmark$  arrow buttons. Select the parameter to edit with the <OK> button.

If, for example, the "Amplitude" parameter is in focus, by pressing <OK>, we enter the edit mode of this parameter.

Now, using  $\blacktriangleleft$  and  $\blacktriangleright$  arrow buttons, we select the digit to be edited, and with  $\blacktriangle$  and  $\blacktriangledown$  arrow buttons, we change the value.

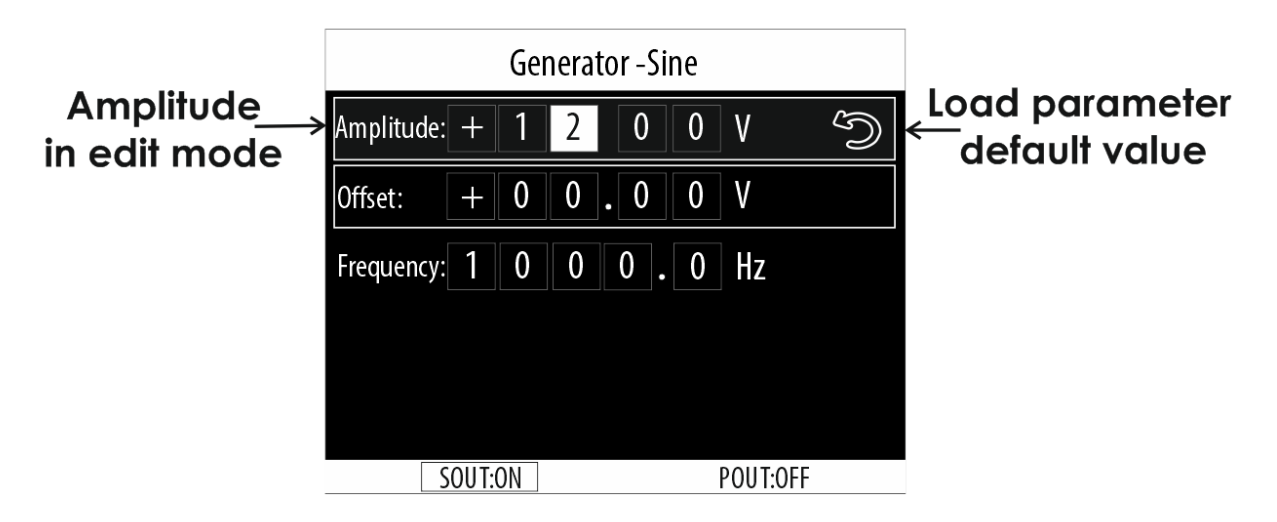

In edit mode, choosing the back arrow for each parameter loads the default value for the selected parameter!

To confirm, you have to press <OK> and return to the selection of a parameter in focus.

Note: After each change, the output signal changes too! If you press <BACK>, you will return to the parameter in focus and the parameter value will remain unchanged.

#### 5.2. Terminology and signal parameters

#### V peak 1 and V peak 2

- Both V peak 1 and V peak 2 can be from -12V to +12V.
- Setting V peak 1 = V peak 2, will produce a DC output signal!

Let's see some examples from "Generator-Square" mode:

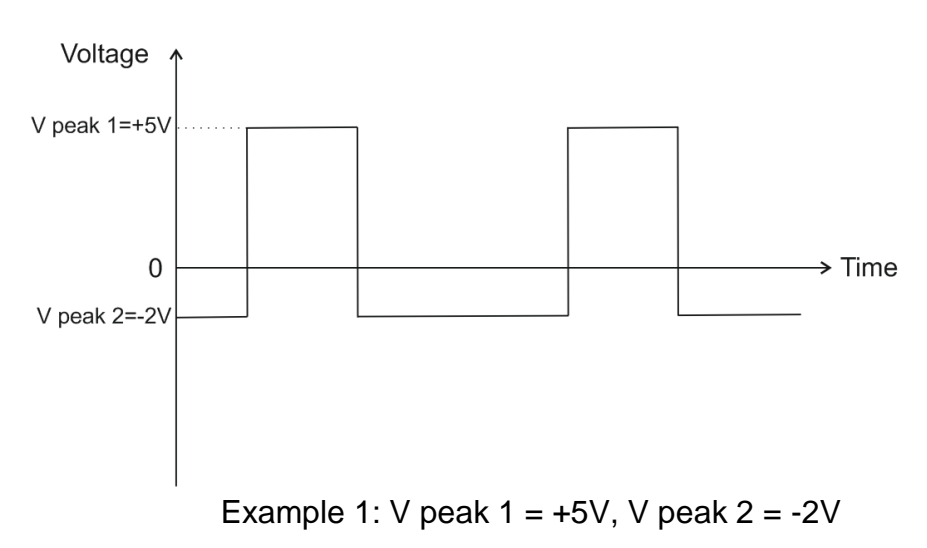

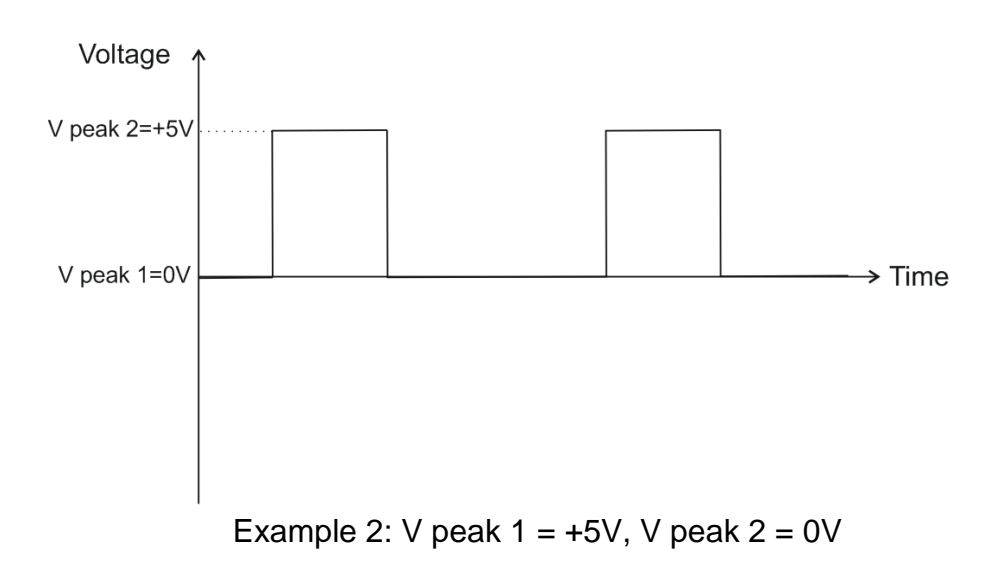

#### Duty, pulse width, frequency and period

Duty cycle is the ratio of time a load is ON compared to the time the load is OFF. Duty cycle is expressed as a percentage of the ON time. A 60% duty cycle is a signal that is ON 60% of the time and OFF the other 40%.

Note: Duty is active only in mode "Generator-Square"! If the "ON" time is equal to the "OFF" time, the duty cycle is exactly 50% (half of the period).

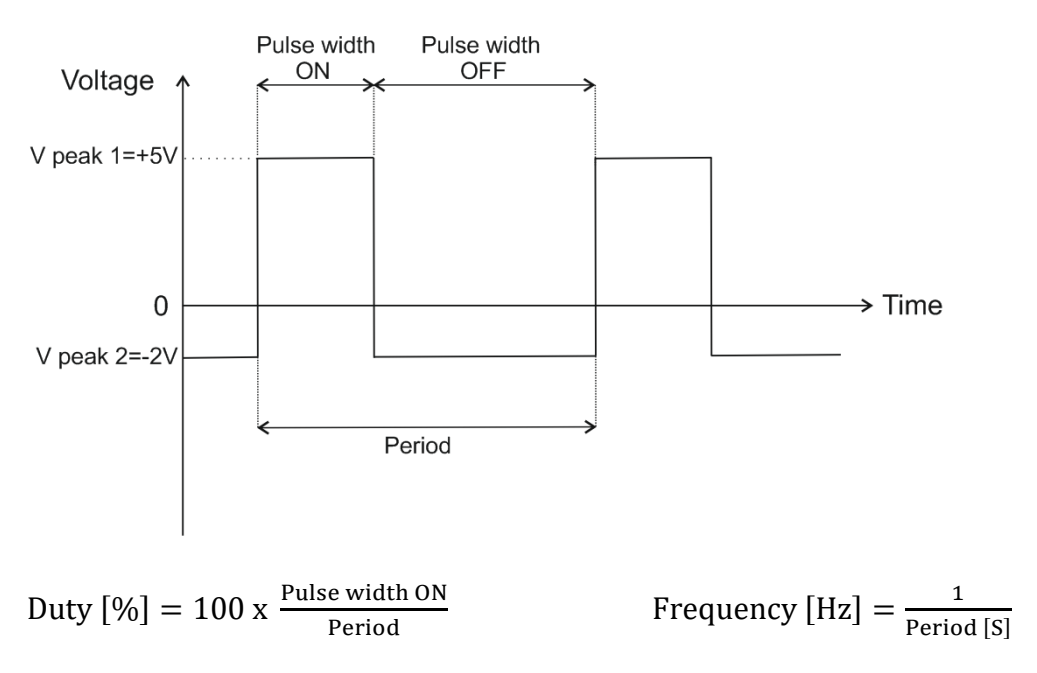

Pulse width is a measure of the actual ON time. The OFF time does not affect signal pulse width. The only value being measured is how long the signal is ON (ground-controlled).

#### Amplitude

Amplitude parameter is applicable only in "Generator-Sine" and "CKP Inductive Sinusoidal" modes.

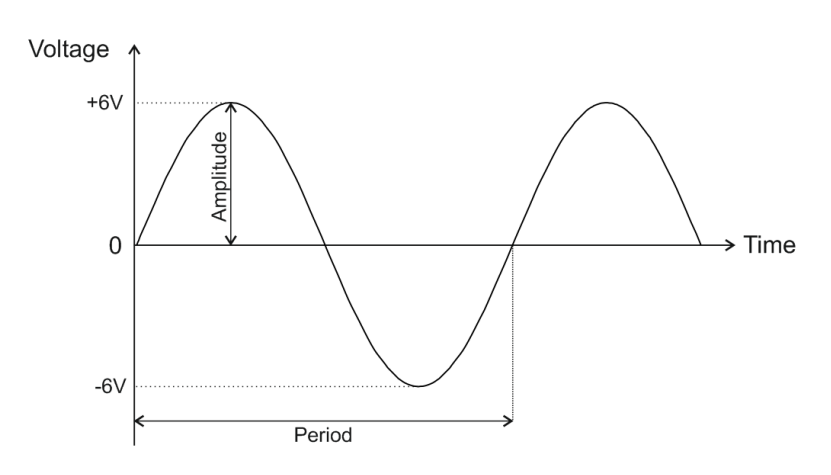

#### Offset

Offset is the vertical displacement (in volts) of a waveform from its zero or ground level. You can set the offset to zero, or to a desired value within a certain limit in each mode.

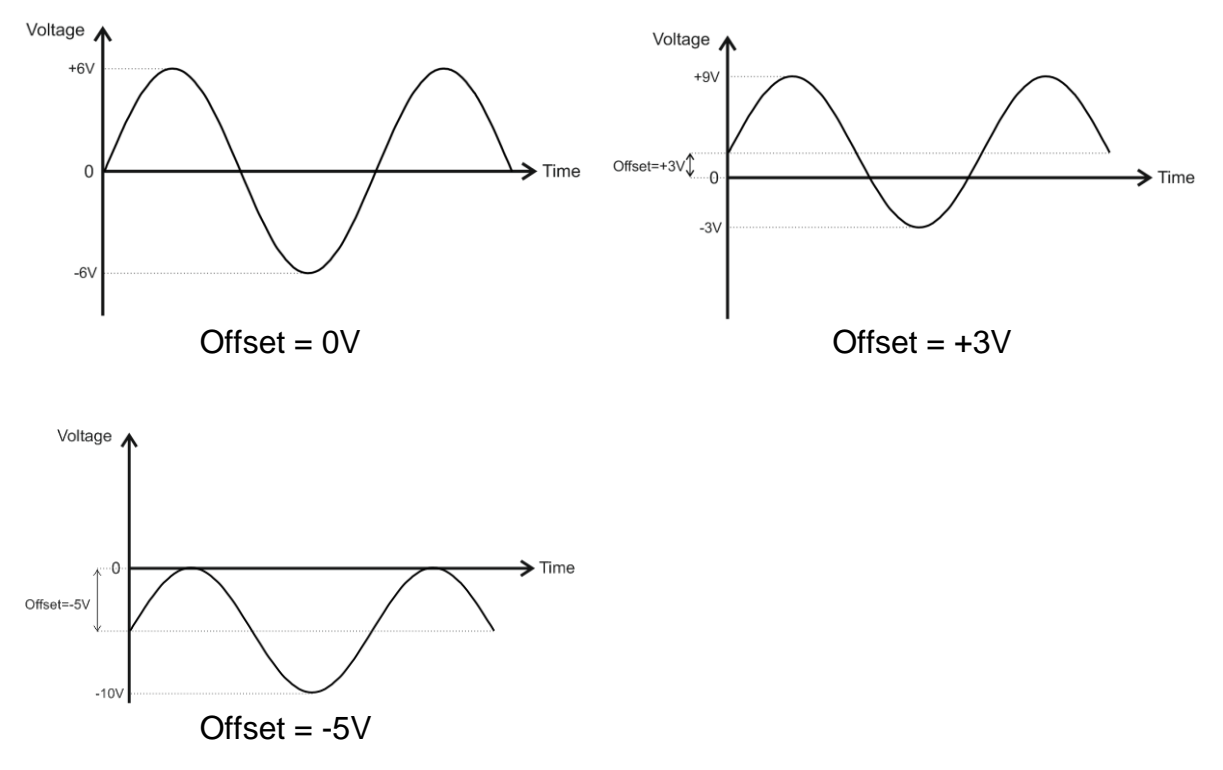

Offset can be set this way only in "Generator-Sine" and "CKP Inductive Sinusoidal" modes. In all other modes, offset is also possible by setting suitable values for V peak 1 and V peak 2.

#### RPM

This parameter is applicable in the CKP modes only. It represents the engine rpm's which corresponds to a certain signal frequency. Changing the rpm parameter will change the signal frequency.

# 6. Mode "SensorSim"

In this mode, AutoSim Pro simulates the output signals from various automotive sensors such as Crankshaft Position Sensor (CKP), Lambda Sensor (O2) and Knock Sensor (KS). Each of these sensors has a specific output signal, which you are able to simulate with AutoSim Pro.

| SensorSim        |          |  |  |
|------------------|----------|--|--|
| СКР              |          |  |  |
| Lambda sensor    |          |  |  |
| KS -Knock Sensor |          |  |  |
|                  |          |  |  |
|                  |          |  |  |
|                  |          |  |  |
| SOUT:OFF         | POUT:OFF |  |  |

#### Notes:

Signals in this mode can be both periodic and non-periodic. SensorSim mode uses only the Sout signal output.

You can connect the Sout output to a different electrical potentials, regardless of the power supply!

You must always connect both signal probe leads when using the signal output (Sout)!!!

3.1. SensorSim > CKP

| СКР                              |
|----------------------------------|
| CKP Inductive Sinusoidal         |
| <b>CKP Inductive Rectangular</b> |
| CKP Hall sensor                  |
|                                  |
|                                  |
|                                  |
| POUT:OFF SOUT:OFF                |

There are several types of CKP sensors according to their output signal and internal construction:

- CKP Inductive Sinusoidal (sinusoidal waveform)
- CKP Inductive Rectangular (square waveform)
- CKP Hall sensor (square waveform)

### 3.1.1. SensorSim > CKP > CKP Inductive Sinusoidal

| <b>CKP Inductive Sinusoidal</b> |         |  |
|---------------------------------|---------|--|
| Teeth: 1 0 0                    |         |  |
| Miss. Teeth: 2                  |         |  |
| Polarity : Bipolar              |         |  |
| Amplitude: 2.22                 |         |  |
| RPM: 9 9 9                      |         |  |
| Help                            |         |  |
| POUT:OFF                        | SOUT:ON |  |

You can adjust the following parameters in this mode:

|               | Min | Max | Default |
|---------------|-----|-----|---------|
| Teeth         | 20  | 100 | 58      |
| Miss. Teeth   | 1   | 3   | 2       |
| Amplitude [V] | 1   | 8   | 8       |
| Offset [V]    | -3  | 3   | 0       |
| RPM           | 650 | 999 | 900     |

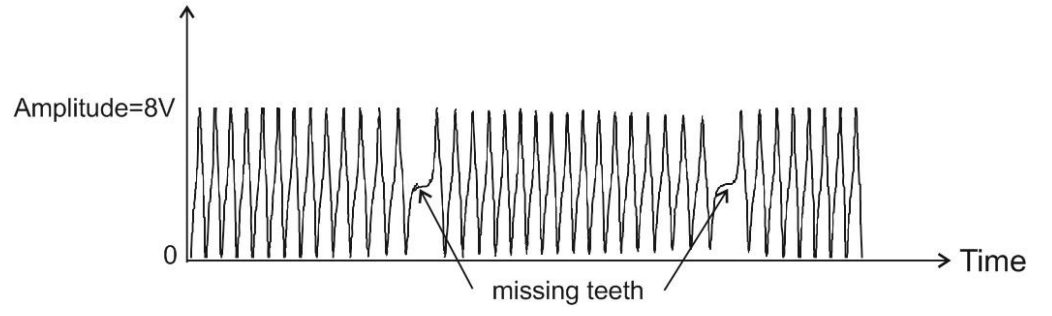

Focus is on the "Teeth" parameter by default. You can change the focus with  $\blacktriangle$  and  $\bigvee$  arrow buttons.

Select the parameter to edit with the <OK> button.

If, for example, the "Teeth" parameter is in focus, by pressing <OK>, we enter the edit mode of this parameter.

Now, using  $\blacktriangleleft$  and  $\blacktriangleright$  arrow buttons, we select the digit to be edited, and with  $\blacktriangle$  and  $\checkmark$  arrow buttons, we change the value.

To confirm, you have to press <OK> and return to the selection of a parameter in focus.

Note: After each change, the output signal changes too!

If you press <BACK>, you will return to the parameter in focus and the parameter value will remain unchanged.

# 3.1.2. SensorSim > CKP > CKP Inductive Rectangular

| CKP Inductive Rectangular |  |  |  |
|---------------------------|--|--|--|
| Teeth: 1 0 0              |  |  |  |
| Miss. Teeth: 2            |  |  |  |
| V peak 1 : 8.00V          |  |  |  |
| V peak 2 : + 0.0 0 V      |  |  |  |
| RPM: 9 9 9                |  |  |  |
| SOUT:ON POUT:OFF          |  |  |  |

You can adjust the following parameters in this mode:

|              | Min | Max | Default | Note |
|--------------|-----|-----|---------|------|
| Teeth        | 20  | 100 | 58      |      |
| Miss. Teeth  | 1   | 3   | 2       |      |
| V peak 1 [V] | 1   | 8   | 8       | Vmax |
| V peak 2 [V] | -3  | +3  | 0       | Vmin |
| RPM          | 650 | 999 | 900     |      |

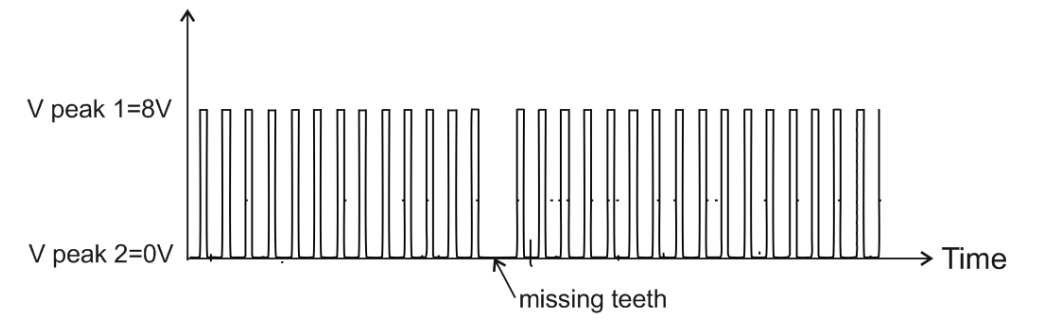

Focus is on the "Teeth" parameter by default. You can change the focus with  $\blacktriangle$  and  $\bigvee$  arrow buttons.

Select the parameter to edit with the <OK> button.

If, for example, the "Teeth" parameter is in focus, by pressing <OK>, we enter the edit mode of this parameter.

Now, using  $\blacktriangleleft$  and  $\blacktriangleright$  arrow buttons, we select the digit to be edited, and with  $\blacktriangle$  and  $\checkmark$  arrow buttons, we change the value.

To confirm, you have to press <OK> and return to the selection of a parameter in focus.

Note: After each change, the output signal changes too!

If you press <BACK>, you will return to the parameter in focus and the parameter value will remain unchanged.

# 3.1.3. SensorSim > CKP > CKP Hall Sensor

| CKP Hall Sensor    |  |  |
|--------------------|--|--|
| Teeth: 1 0 0       |  |  |
| Miss. Teeth : 2    |  |  |
| V peak 1 : 8.00V   |  |  |
| V peak 2 : + 0.00V |  |  |
| RPM: 9 9 9         |  |  |
| SOUT:ON POUT:OFF   |  |  |

You can adjust the following parameters in this mode:

|              | Min        | Max      | Default | Note |
|--------------|------------|----------|---------|------|
| Teeth        | 20         | 100      | 58      |      |
| Miss. Teeth  | 1          | 3        | 2       |      |
| V peak1 [V]  | 4          | 12       | 12      | Vmax |
| V peak 2[V]  | -3         | +3       | 0       | Vmin |
| RPM          | 650(100??) | 999      | 900     |      |
| $\uparrow$   |            |          |         |      |
| V peak 1=12V |            | 0 000000 |         |      |

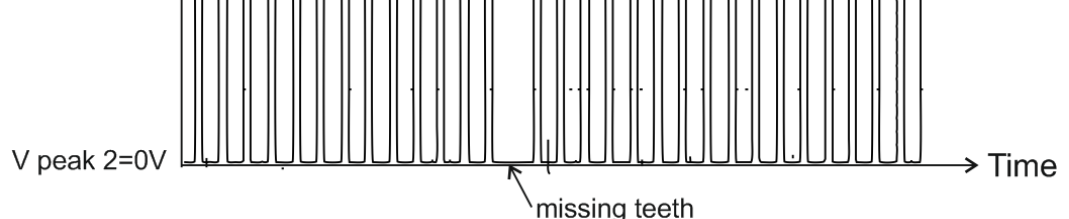

Focus is on the "Teeth" parameter by default. You can change the focus with  $\blacktriangle$  and  $\nabla$ arrow buttons.

Select the parameter to edit with the <OK> button.

If, for example, the "Teeth" parameter is in focus, by pressing <OK>, we enter the edit mode of this parameter.

Now, using  $\blacktriangleleft$  and  $\blacktriangleright$  arrow buttons, we select the digit to be edited, and with  $\blacktriangle$  and  $\checkmark$  arrow buttons, we change the value.

To confirm, you have to press <OK> and return to the selection of a parameter in focus.

Note: After each change, the output signal changes too!

If you press <BACK>, you will return to the parameter in focus and the parameter value will remain unchanged.

### 3.2. SensorSim > Lambda sensor

| La         | ambda sensor |
|------------|--------------|
| Lambda Zii | rconia       |
| Lambda Tit | ania         |
|            |              |
|            |              |
|            |              |
|            |              |
| SOUT:ON    | POUT:OFF     |

Lambda sensors, according to the substance used in their sensitive element, are:

- Zirconium (zirconium oxide)
- Titanium (titanium oxide)

Lambda sensors can have 1, 2, 3 or 4 wires depending on whether they have a heating element and the output type.

# <u>TOP</u>

#### 3.2.1. SensorSim > Lambda sensor > Lambda sensor Zirconia

Zirconium lambda sensors produce an output signal from 0.2V to 0.8V (where 0.2V corresponds to lean fuel mixture and 0.8V - to rich fuel mixture).

| Lambda Zirconia    |  |  |  |
|--------------------|--|--|--|
| V peak 2: 0 2 0 V  |  |  |  |
| V peak 1: 0 8 0 V  |  |  |  |
| Period: 1 0 0 0 mS |  |  |  |
|                    |  |  |  |
|                    |  |  |  |
| SOUT:ON POUT:OFF   |  |  |  |

You can adjust the following parameters in this mode:

|              | Min | Max    | Default | Note |
|--------------|-----|--------|---------|------|
| V peak 2 [V] | 0.0 | 0.5    | 0.2     | Vmin |
| V peak 1 [V] | 0.2 | 1.0    | 0.8     | Vmax |
| Period [mS]  | 0.0 | 3000.0 | 1000.0  |      |

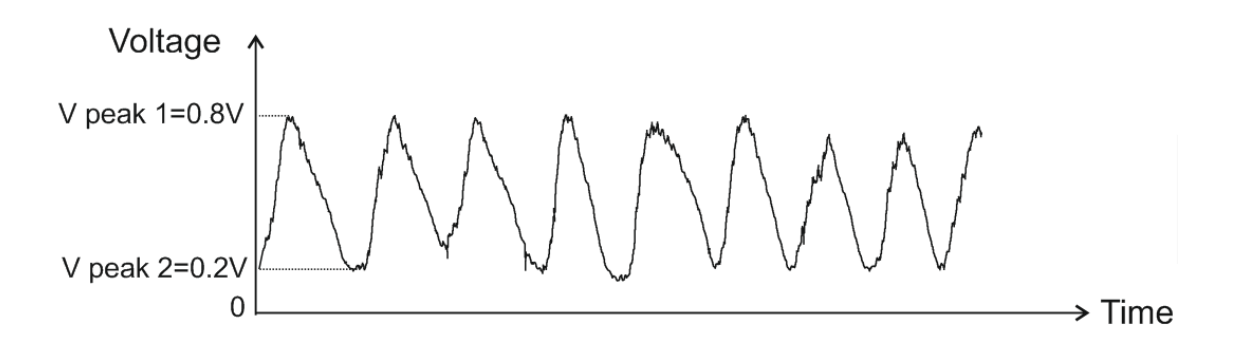

Focus is on the "V peak 2" parameter by default. You can change the focus with  $\blacktriangle$  and  $\nabla$  arrow buttons.

Select the parameter to edit with the <OK> button.

If, for example, the "V peak 2" parameter is in focus, by pressing <OK>, we enter the edit mode of this parameter.

Now, using  $\blacktriangleleft$  and  $\blacktriangleright$  arrow buttons, we select the digit to be edited, and with  $\blacktriangle$  and  $\checkmark$  arrow buttons, we change the value.

To confirm, you have to press <OK> and return to the selection of a parameter in focus.

Note: After each change, the output signal changes too!

If you press <BACK>, you will return to the parameter in focus and the parameter value will remain unchanged.

# <u>TOP</u>

# 3.2.2. SensorSim > Lambda sensor > Lambda sensor Titania

| Lambda Titania     |          |  |
|--------------------|----------|--|
| V peak 2: 0 . !    | 5 0 V    |  |
| V peak 1: 4.       | 0 V      |  |
| Period: 1 0 0 0 mS |          |  |
|                    |          |  |
|                    |          |  |
| SOUT:ON            | POUT:OFF |  |

Titanium lambda sensors produce an output signal from 0.5V to 4V (where 0.5V corresponds to lean fuel mixture and 4V – to rich fuel mixture).

You can adjust the following parameters in this mode:

|              | Min | Мах | Default | Note |
|--------------|-----|-----|---------|------|
| V peak 2 [V] | 0.0 | 3.0 | 0.5     | Vmin |

AutoSim Pro

User's manual

AUTODITEX

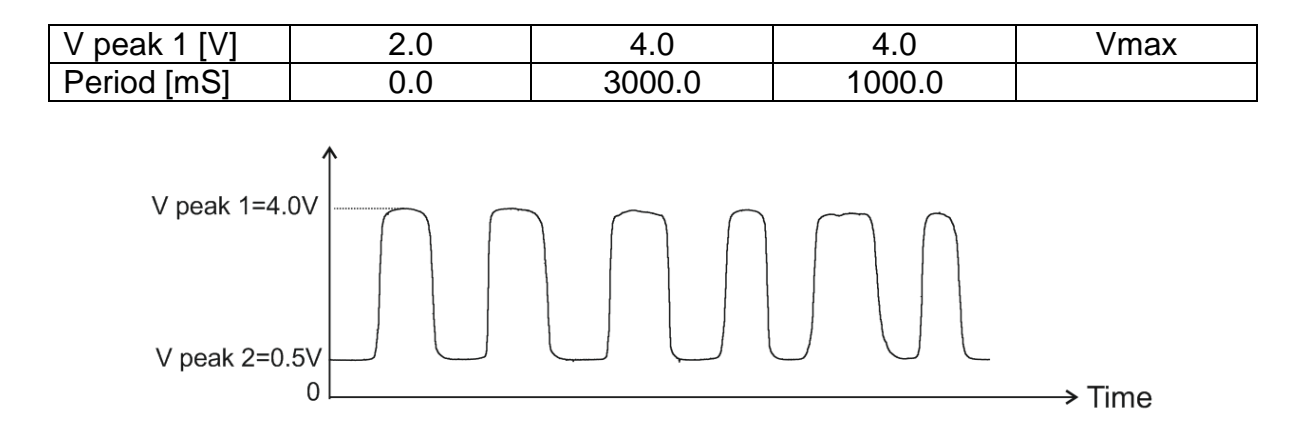

Focus is on the "V peak 2" parameter by default. You can change the focus with  $\blacktriangle$  and  $\nabla$  arrow buttons.

Select the parameter to edit with the <OK> button.

If, for example, the "V peak 2" parameter is in focus, by pressing <OK>, we enter the edit mode of this parameter.

Now, using  $\blacktriangleleft$  and  $\blacktriangleright$  arrow buttons, we select the digit to be edited, and with  $\blacktriangle$  and  $\checkmark$  arrow buttons, we change the value.

To confirm, you have to press <OK> and return to the selection of a parameter in focus.

Note: After each change, the output signal changes too!

If you press <BACK>, you will return to the parameter in focus and the parameter value will remain unchanged.

# <u>TOP</u>

# 3.3. SensorSim > KS – Knock Sensor

Knock Sensor (KS) is a piezoelectric sensor mounted on the engine block and reacts to engine sound vibrations (detonations).

| Knock Sensor      |  |  |
|-------------------|--|--|
| V peak 2: - 2.00V |  |  |
| V peak 1: 4.00V   |  |  |
| Period: 5 0 0 mS  |  |  |
|                   |  |  |
|                   |  |  |
| SOUT:ON POUT:OFF  |  |  |

You can adjust the following parameters in this mode:

|              | Min  | Max | Default | Note |
|--------------|------|-----|---------|------|
| V peak 2 [V] | -4.0 | 1.0 | -2.0    | Vmin |
| V peak 1 [V] | 2.0  | 6.0 | 4.0     | Vmax |
| Period [mS]  | 20   | 600 | 500     |      |

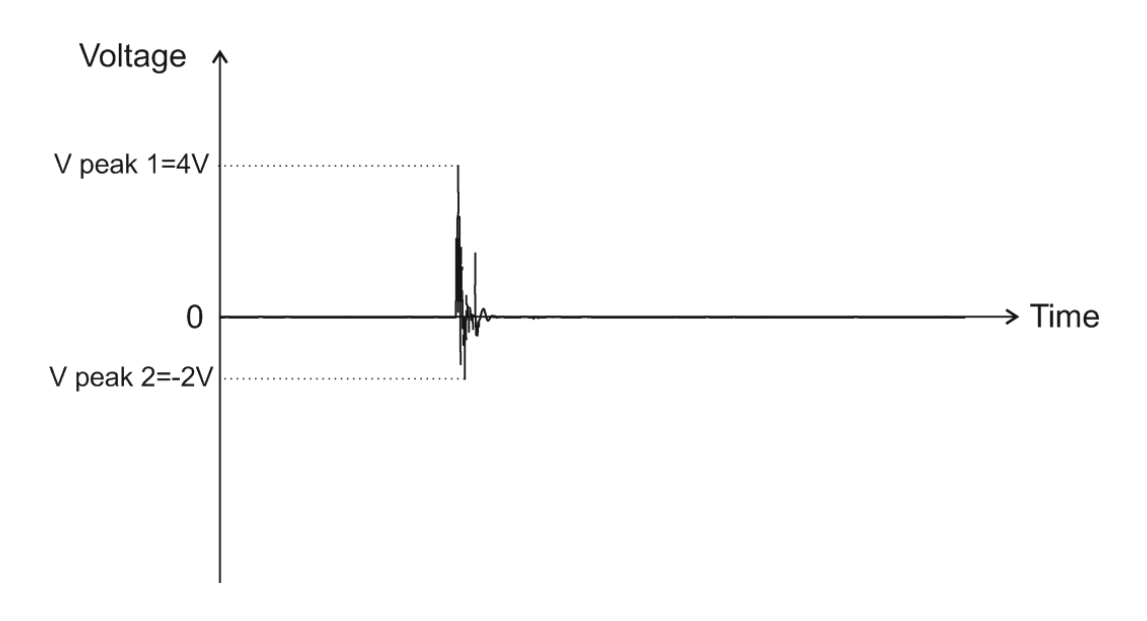

Focus is on the "V peak 2" parameter by default. You can change the focus with  $\blacktriangle$  and  $\nabla$  arrow buttons.

Select the parameter to edit with the <OK> button.

If, for example, the "V peak 2" parameter is in focus, by pressing <OK>, we enter the edit mode of this parameter.

Now, using  $\blacktriangleleft$  and  $\blacktriangleright$  arrow buttons, we select the digit to be edited, and with  $\blacktriangle$ 

and  $\mathbf{\nabla}$  arrow buttons, we change the value.

To confirm, you have to press <OK> and return to the selection of a parameter in focus.

Note: After each change, the output signal changes too!

If you press <BACK>, you will return to the parameter in focus and the parameter value will remain unchanged.

# 4. Mode "Generator"

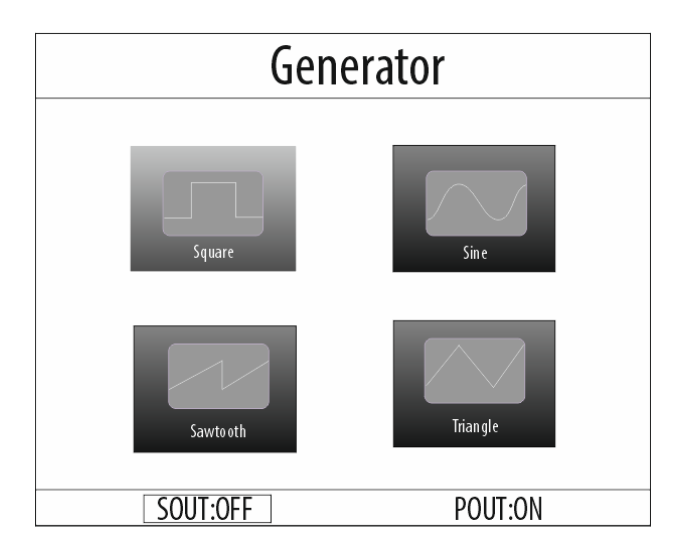

In this mode, AutoSim Pro lets you easily produce various standard waveform types:

- Square (rectangular)
- Sine (sinusoidal)
- Sawtooth
- Triangle

#### Notes:

Generator mode uses only the Sout signal output.

You can connect the Sout output to a different electrical potentials, regardless of the power supply!

You must always connect both signal probe leads when using the signal output (Sout)!!!

# <u>TOP</u>

# 4.1. Generator > Square

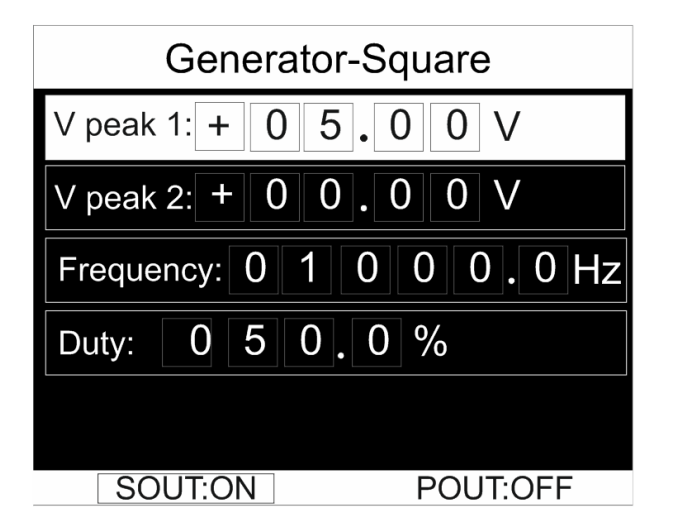

You can adjust the following parameters in this mode:

|                | Min   | Max     | Default | Note |
|----------------|-------|---------|---------|------|
| V peak 1 [V]   | -12.0 | +12.0   | 5.0     | Vmax |
| V peak 2 [V]   | -12.0 | +12.0   | 0.0     | Vmin |
| Frequency [Hz] | 0.0   | 10000.0 | 1000    |      |
| Duty [%]       | 0.0   | 100.0   | 50      |      |

Notes:

- 1. Both V peak 1 and V peak 2 can be from -12V to +12V.
- 2. Setting V peak 1 = V peak 2, will produce a DC output signal!

See the examples below for more information:

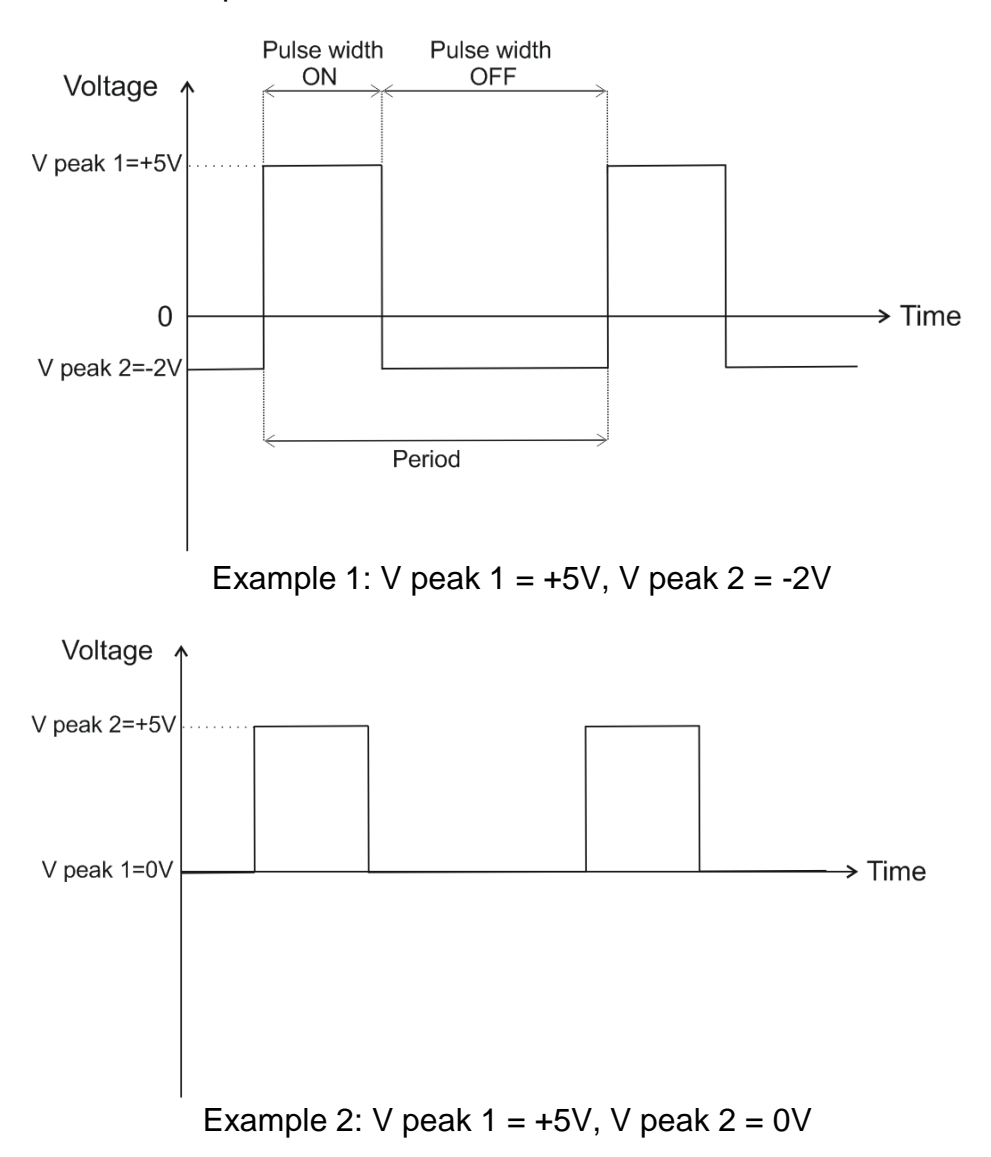

Duty cycle and frequency are as follows:

Duty [%] = 100 x  $\frac{\text{Pulse width ON}}{\text{Period}}$  Frequency [Hz] =  $\frac{1}{\text{Period [S]}}$ 

Focus is on the "V peak 1" parameter by default. You can change the focus with A and Varrow buttons.

Select the parameter to edit with the <OK> button.

If, for example, the "V peak 1" parameter is in focus, by pressing <OK>, we enter the edit mode of this parameter.

Now, using  $\blacktriangleleft$  and  $\blacktriangleright$  arrow buttons, we select the digit to be edited, and with  $\blacktriangle$  and  $\checkmark$  arrow buttons, we change the value.

To confirm, you have to press <OK> and return to the selection of a parameter in focus.

Note: After each change, the output signal changes too!

If you press <BACK>, you will return to the parameter in focus and the parameter value will remain unchanged.

# <u>TOP</u>

#### 4.2. Generator > Sine

| Generator -Sine |          |  |  |
|-----------------|----------|--|--|
| Amplitude: + 1  | 2.00V    |  |  |
| Offset: + 0     | 0.00V    |  |  |
| Frequency: 1 0  | 0 0.0 Hz |  |  |
|                 |          |  |  |
|                 |          |  |  |
| SOUT:ON         | POUT:OFF |  |  |

You can adjust the following parameters in this mode:

|                | Min | Max    | Default |
|----------------|-----|--------|---------|
| Amplitude [V]  | 0.0 | 12     | 5.0     |
| Offset [V]     | -12 | +12    | 0.0     |
| Frequency [Hz] | 0   | 5000.0 | 1000    |

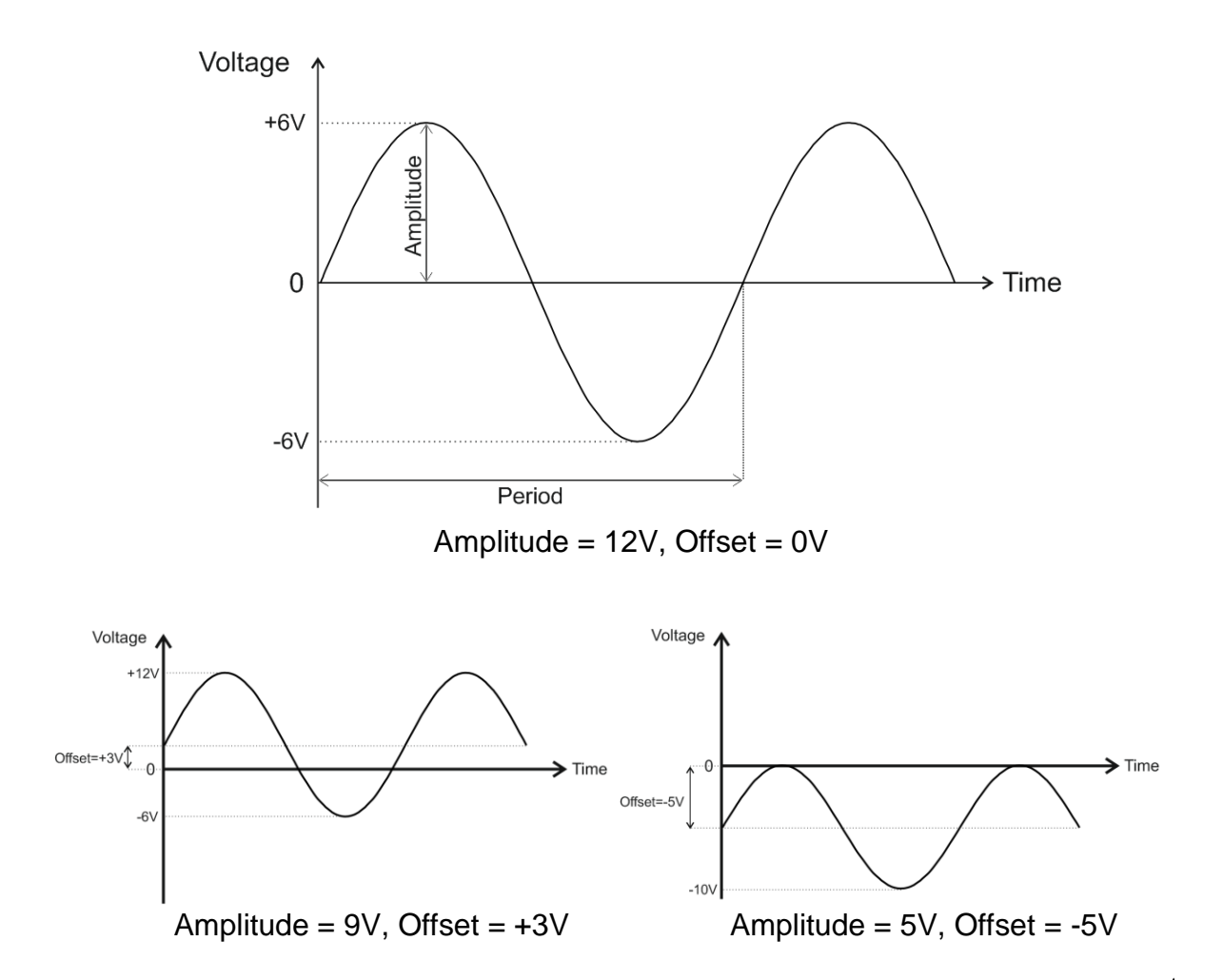

Focus is on the "Amplitude" parameter by default. You can change the focus with  $\blacktriangle$  and  $\nabla$  arrow buttons.

Select the parameter to edit with the <OK> button.

If, for example, the "Amplitude" parameter is in focus, by pressing <OK>, we enter the edit mode of this parameter.

Now, using  $\blacktriangleleft$  and  $\blacktriangleright$  arrow buttons, we select the digit to be edited, and with  $\blacktriangle$  and  $\checkmark$  arrow buttons, we change the value.

To confirm, you have to press <OK> and return to the selection of a parameter in focus.

Note: After each change, the output signal changes too!

If you press <BACK>, you will return to the parameter in focus and the parameter value will remain unchanged.

# 4.3. Generator > Triangle

| Generator -Triangle   |  |  |  |
|-----------------------|--|--|--|
| V peak 1: + 0 8 0 0 V |  |  |  |
| V peak 2: + 0 2.0 0 V |  |  |  |
| Frequency: 50000.0Hz  |  |  |  |
|                       |  |  |  |
|                       |  |  |  |
| SOUT:ON POUT:OFF      |  |  |  |

You can adjust the following parameters in this mode:

|                | Min   | Max    | Default | Note |
|----------------|-------|--------|---------|------|
| V peak 1 [V]   | -12.0 | +12.0  | 5.0     | Vmax |
| V peak 2 [V]   | -12.0 | +12.0  | 0.0     | Vmin |
| Frequency [Hz] | 0.0   | 5000.0 | 1000    |      |

Notes:

1. Both V peak 1 and V peak 2 can be from -12V to +12V.

2. Setting V peak 1 = V peak 2, will produce a DC output signal!

Focus is on the "V peak 1" parameter by default. You can change the focus with and Varrow buttons.

Select the parameter to edit with the <OK> button.

If, for example, the "V peak 1" parameter is in focus, by pressing <OK>, we enter the edit mode of this parameter.

Now, using  $\blacktriangleleft$  and  $\blacktriangleright$  arrow buttons, we select the digit to be edited, and with  $\blacktriangle$  and  $\checkmark$  arrow buttons, we change the value.

To confirm, you have to press <OK> and return to the selection of a parameter in focus.

Note: After each change, the output signal changes too!

If you press <BACK>, you will return to the parameter in focus and the parameter value will remain unchanged.

See the examples below for more information:

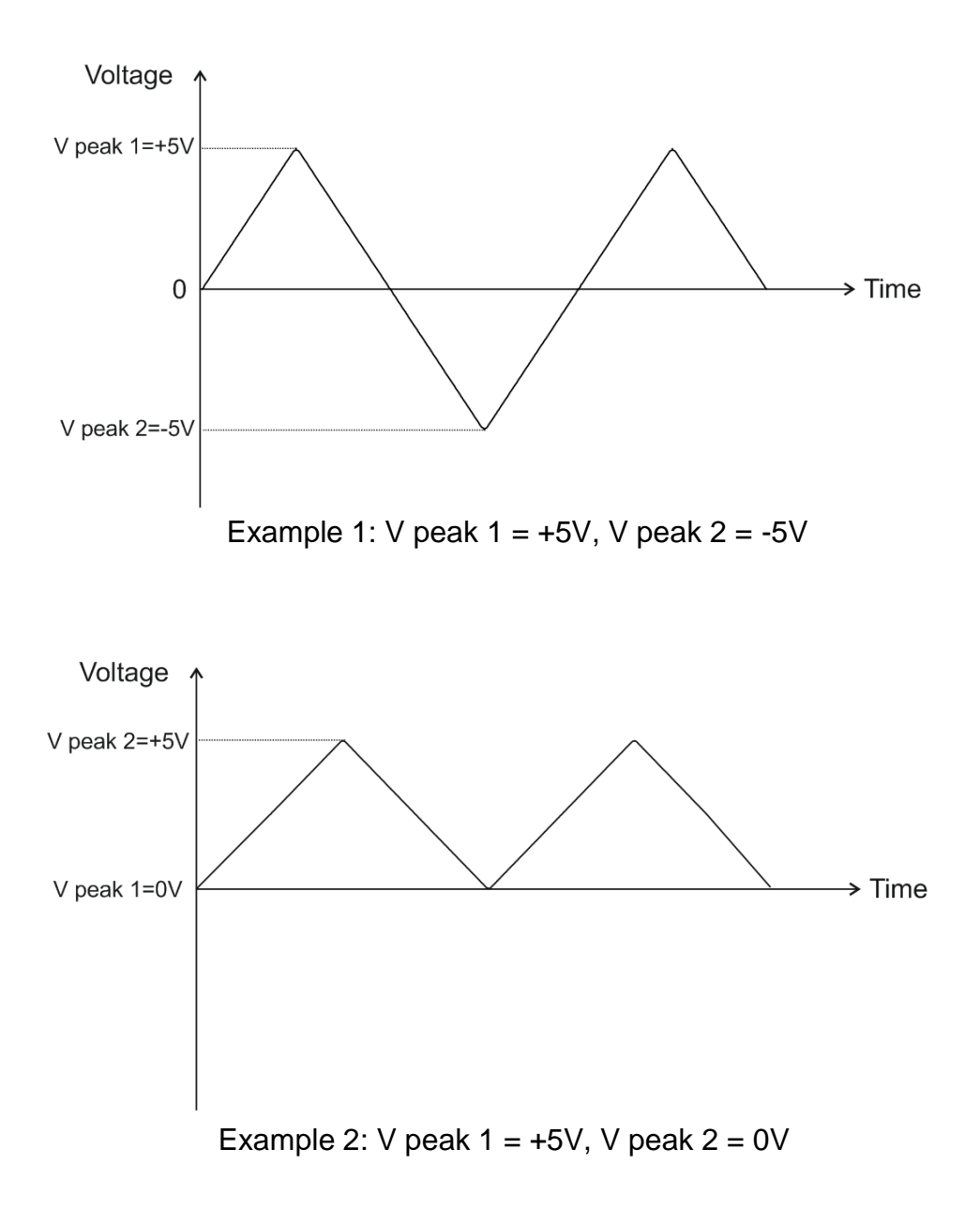

### 4.4. Generator > Sawtooth

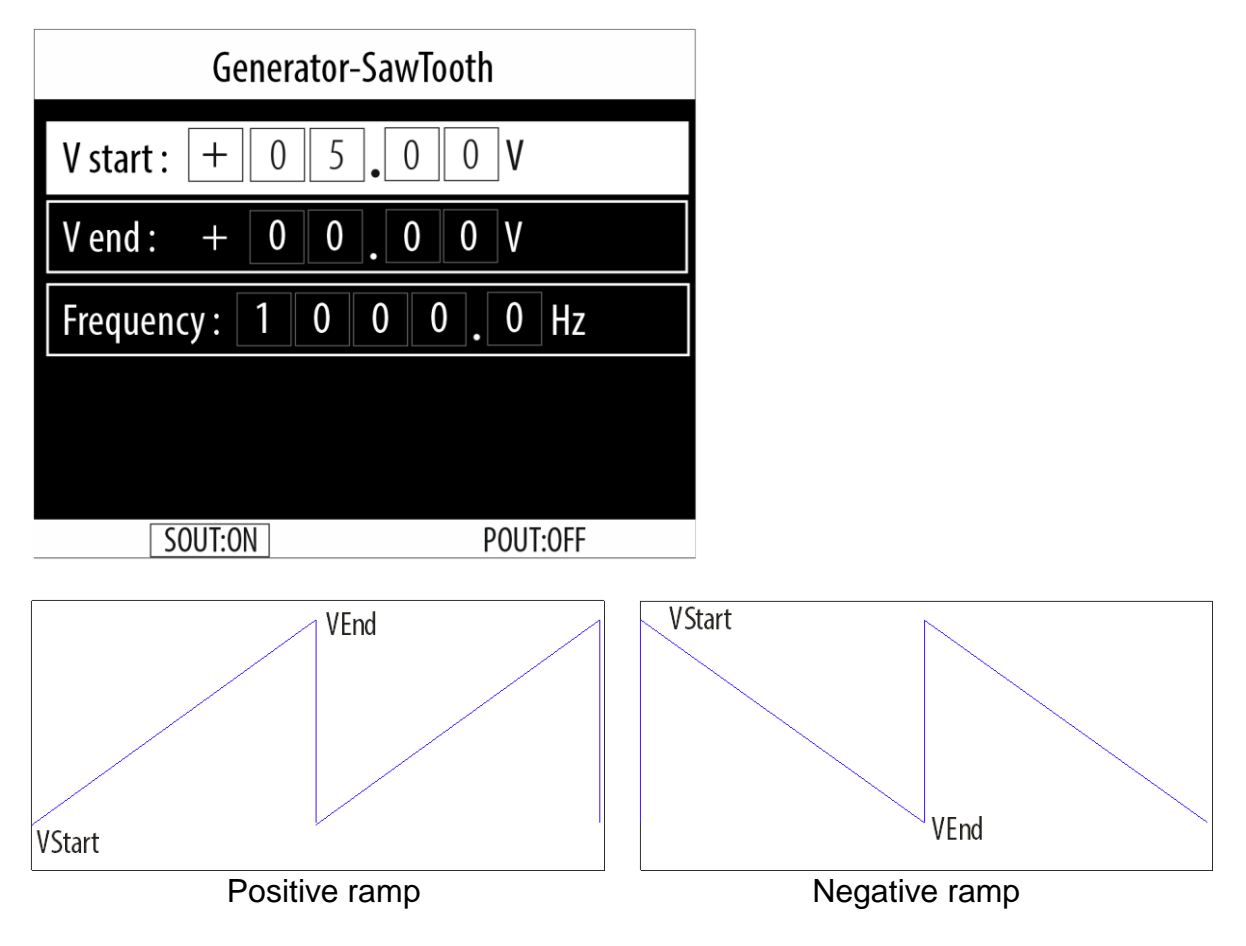

You can adjust the following parameters in this mode:

|                | Min   | Max     | Default |
|----------------|-------|---------|---------|
| V start [V]    | -12.0 | +12.0   | 0.0     |
| V end [V]      | -12.0 | +12.0   | 5.0     |
| Frequency [Hz] | 0     | 10000.0 | 1000    |

Notes:

1. Both V start and V end can be from -12V to +12V.

2. Setting V start = V end, will produce a DC output signal!

Focus is on the "V start" parameter by default. You can change the focus with  $\blacktriangle$  and  $\nabla$ arrow buttons.

Select the parameter to edit with the <OK> button.

If, for example, the "V start" parameter is in focus, by pressing <OK>, we enter the edit mode of this parameter.

Now, using  $\blacktriangleleft$  and  $\blacktriangleright$  arrow buttons, we select the digit to be edited, and with  $\blacktriangle$  and  $\checkmark$  arrow buttons, we change the value.

To confirm, you have to press <OK> and return to the selection of a parameter in focus.

Note: After each change, the output signal changes too!

If you press <BACK>, you will return to the parameter in focus and the parameter value will remain unchanged.

See the examples below for more information:

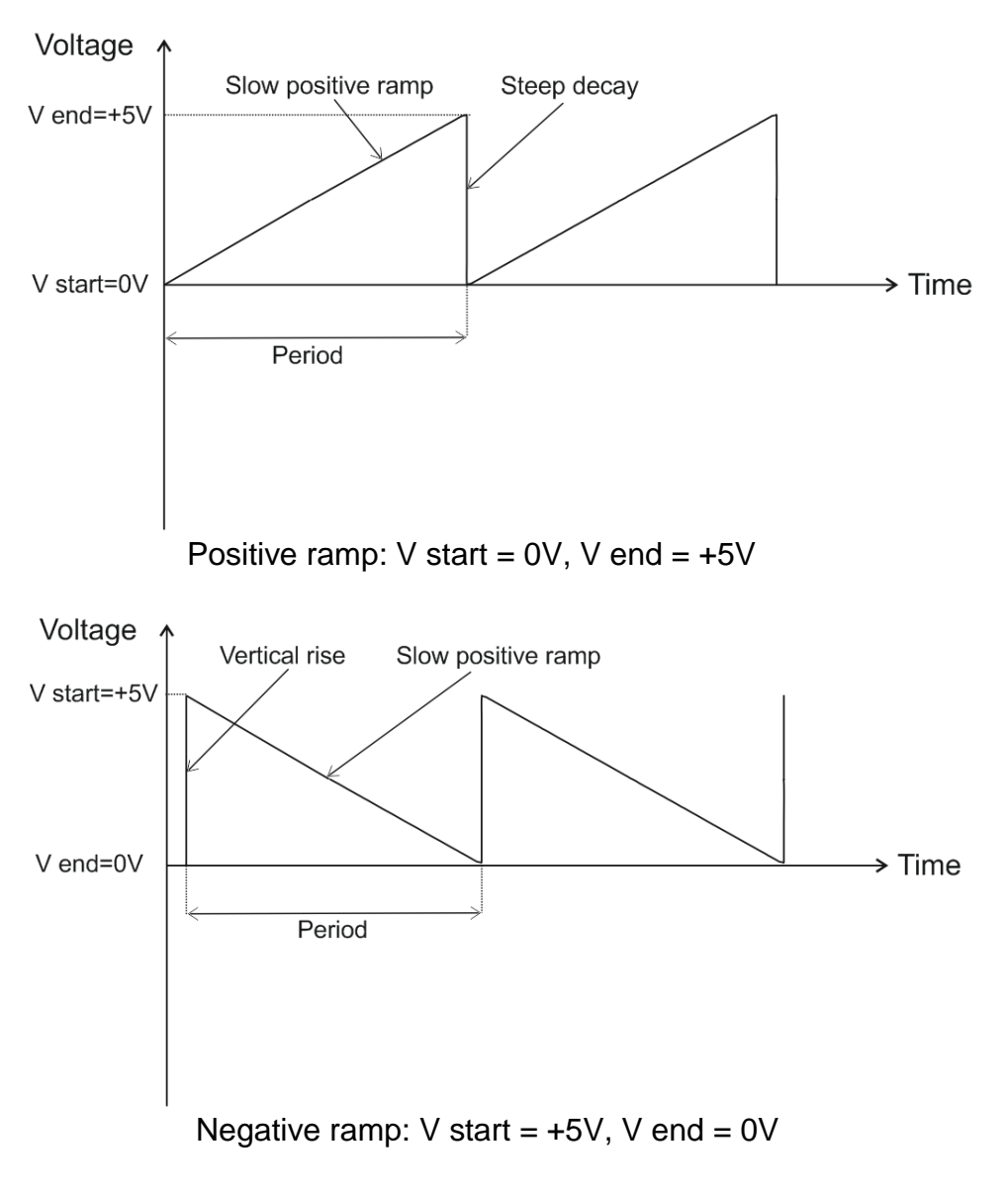

# 5. Mode "PowerSim"

| PowerSim                |  |  |  |
|-------------------------|--|--|--|
| Frequency: 1 0 0 0 0 Hz |  |  |  |
| Duty: 0 5 0 0 %         |  |  |  |
|                         |  |  |  |
|                         |  |  |  |
|                         |  |  |  |
| SOUT:OFF POUT:ON        |  |  |  |

This mode controls the Pout power output to driver various solenoid actuators: fuel valves, relays, gasoline injectors etc. where the current does not exceed 4 amperes - the maximum value of the Pout output.

**Important note:** This is a ground-controlled output which means that one of the wires of the load should be connected to +12V in order to be controlled by the Pout output! The other wire is connected to the Pout output!

You can adjust the following parameters in this mode:

|                | Min   | Max    | Default |
|----------------|-------|--------|---------|
| Frequency [Hz] | 100.0 | 2000.0 | 1000.0  |
| Duty [%]       | 0.0   | 100.0  | 50      |

Focus is on the "Frequency" parameter by default. You can change the focus with  $\blacktriangle$  and  $\nabla$  arrow buttons.

Select the parameter to edit with the <OK> button.

If, for example, the "Frequency" parameter is in focus, by pressing <OK>, we enter the edit mode of this parameter.

Now, using  $\blacktriangleleft$  and  $\blacktriangleright$  arrow buttons, we select the digit to be edited, and with  $\blacktriangle$  and  $\checkmark$  arrow buttons, we change the value.

To confirm, you have to press <OK> and return to the selection of a parameter in focus.

Note: After each change, the output signal changes too!

If you press <BACK>, you will return to the parameter in focus and the parameter value will remain unchanged.

# 9. Mode "Pulse"

| Pulse      |          |  |
|------------|----------|--|
| SOut Pulse |          |  |
| POut Pulse |          |  |
|            |          |  |
|            |          |  |
|            |          |  |
|            |          |  |
| SOUT:ON    | POUT:OFF |  |

This mode allows generating various pulses with adjustable parameters on a desired output.

You can choose between:

- Sout Pulse (The signal is active on the signal output Sout)

- Pout Pulse (The signal is active on the power output Pout)

#### Notes:

There are some limitations of the Pout power output which are explained in the Pout Pulse section!

You can connect the Sout output to a different electrical potentials, regardless of the power supply!

You must always connect both signal probe leads when using the signal output (Sout)!!!

# <u>TOP</u>

#### 9.1. Pulse > Sout Pulse

| SOut Pulse                     |  |  |
|--------------------------------|--|--|
| Pulses Count : 0 0 1 0         |  |  |
| Active Level : + 0 5 . 0 0 V   |  |  |
| Passive Level : + 0 0 . 0 0 V  |  |  |
| Active Time : 0 0 0 0 1 . 0 mS |  |  |
| Passive Time : 0 0 0 0 5 0 mS  |  |  |
| Start                          |  |  |
| SOUT:ON POUT:OFF               |  |  |

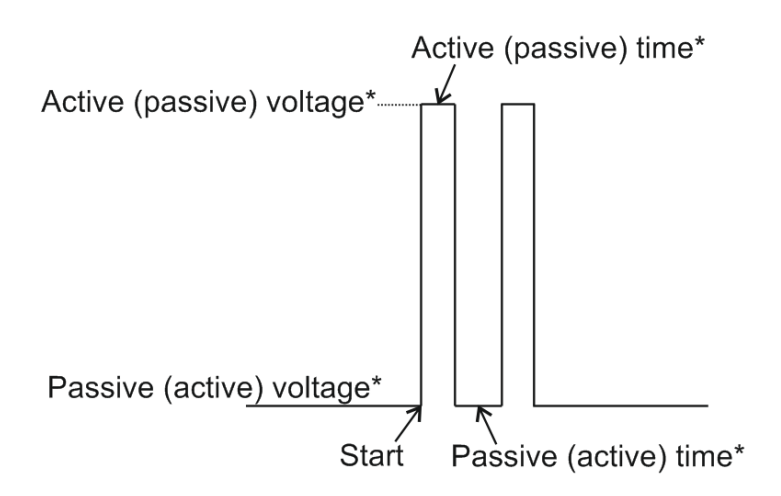

\* Active time/voltage and passive time/voltage depend on how the load is connected to the output.

Ground-controlled: if one of the load wires is connected to +12V and the other – to the output.

Feed-controlled: if one of the load wires is connected to ground and the other – to the output.

|                     | Min | Max  | Default |
|---------------------|-----|------|---------|
| Pulses Count        | 1   | 1000 | 1       |
| Active voltage [V]  | -12 | +12  | 5       |
| Passive voltage [V] | -12 | +12  | 0       |
| Active time [mS]    | 0.5 | 1000 | 1.0     |
| Passive time [mS]   | 0.5 | 1000 | 5.0     |

You can adjust the following parameters in this mode:

Focus is on the "Pulses Count" parameter by default. You can change the focus with and and arrow buttons.

Select the parameter to edit with the <OK> button.

If, for example, the "Pulses Count" parameter is in focus, by pressing <OK>, we enter the edit mode of this parameter.

Now, using  $\blacktriangleleft$  and  $\blacktriangleright$  arrow buttons, we select the digit to be edited, and with  $\blacktriangle$  and  $\checkmark$  arrow buttons, we change the value.

To confirm, you have to press <OK> and return to the selection of a parameter in focus.

Note: After each change, the output signal changes too!

If you press <BACK>, you will return to the parameter in focus and the parameter value will remain unchanged.

#### 9.2. Pulse > Pout Pulse

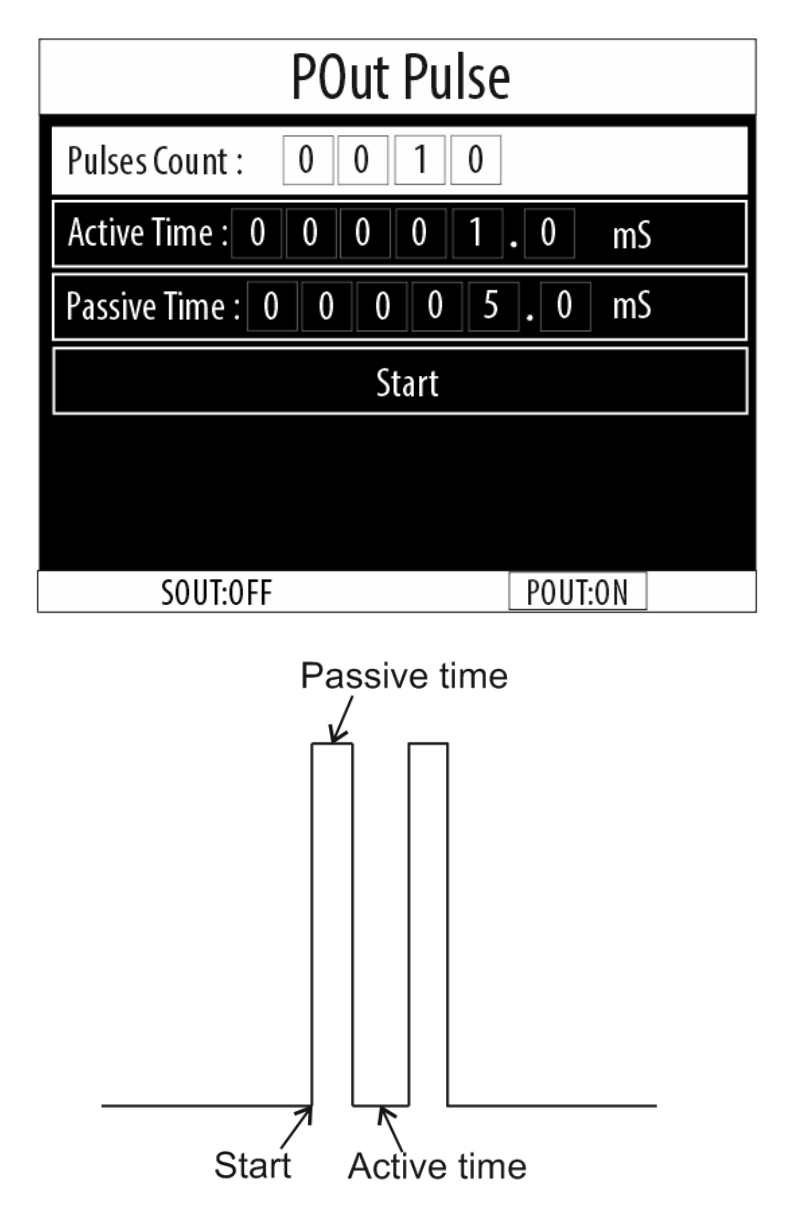

# Note: Pout power output is ground-controlled and thus one of the load wires must be connected to +12V!

You can adjust the following parameters in this mode:

|                   | Min | Max | Default |
|-------------------|-----|-----|---------|
| Pulses Count      | 1   | 10  | 1       |
| Active time [mS]  | 0.5 | 10  | 1.0     |
| Passive time [mS] | 0.5 | 10  | 5.0     |

Note: "Active voltage" and "Passive voltage" parameters are not available in this mode because the power output Pout goes up to the battery voltage (+12V)!

Focus is on the "Pulses Count" parameter by default. You can change the focus with and Varrow buttons. Select the parameter to edit with the <OK> button.

If, for example, the "Pulses Count" parameter is in focus, by pressing <OK>, we enter the edit mode of this parameter.

Now, using  $\blacktriangleleft$  and  $\blacktriangleright$  arrow buttons, we select the digit to be edited, and with  $\blacktriangle$ 

and  $\nabla$  arrow buttons, we change the value.

To confirm, you have to press <OK> and return to the selection of a parameter in focus.

Note: After each change, the output signal changes too!

If you press <BACK>, you will return to the parameter in focus and the parameter value will remain unchanged.

# TOP

# 10. Mode "DC Output"

| DC Output   |          |  |
|-------------|----------|--|
| Voltage : + | 0 0 0 V  |  |
|             |          |  |
|             |          |  |
|             |          |  |
|             |          |  |
| SOUT:ON     | POUT:OFF |  |

In this mode, you can get a DC output signal from -12V to +12V with adjustment step of 0.01V (10mV).

#### Notes:

#### You can connect the Sout output to a different electrical potentials, regardless of the power supply!

#### You must always connect both signal probe leads when using the signal output (Sout)!!!

You can change the digit in focus with  $\blacktriangleleft$  and  $\blacktriangleright$  arrow buttons, and with  $\blacktriangle$  and  $\checkmark$ arrow buttons, you change the value.

To confirm, press <OK> and return to the selection of a parameter in focus.

Note: After each change, the output signal changes too!

If you press <BACK>, you will return to the parameter in focus and the parameter value will remain unchanged.

# TOP

# 11. Settings menu

| Settings        |          |  |
|-----------------|----------|--|
| Language        |          |  |
| Date & Time     |          |  |
| Firmware update |          |  |
| About           |          |  |
|                 |          |  |
|                 |          |  |
| SOUT:OFF        | POUT:OFF |  |

In this menu you are able to:

- Change the device language;
- Set date & time;
- Update the device firmware;
- See details about the device.

# <u>TOP</u>

# **12. Technical specifications**

### **Functional specifications:**

| Sampling rate                          | 200 KSa/s            |
|----------------------------------------|----------------------|
| Settling Time                          | 4.5 μs               |
| Resolution                             | 12 bit               |
| Maximum output frequency               | 20 kHz               |
| Output channels                        | 2                    |
| Signal output                          | Sout                 |
| Power output                           | Pout                 |
| Simultaneous operation of both outputs | Yes                  |
| Standart operating modes               | Waveforms, DC, Pulse |
| Built-in automotive presets            | Yes                  |
| High current PWM control               | Yes                  |

# Signal output (Sout) specifications:

| Output polarity                        | Positive and Negative          |
|----------------------------------------|--------------------------------|
| Output amplitude                       | ±10 mV ~ ±12 V (10 mV step)    |
| DC voltage output range                | ±10 mV ~ ±12 V (10 mV step)    |
| Output current                         | ± 30 mA maximum                |
| Vertical resolution                    | 12 bits                        |
| Waveforms                              | Sine, Square, Triangular, Ramp |
| Sine wave frequency range              | 0.1 Hz ~ 5 kHz                 |
| Ramp/Triangular frequency range        | 0.1 Hz ~ 5 kHz                 |
| Square wave frequency range            | 0.1 Hz ~ 20 kHz                |
| Square wave duty cycle range, 20 kHz   | 20% ~ 80 %, step 0.1%          |
| Square wave duty cycle range, 10 kHz   | 10% ~ 90 %, step 0.1%          |
| Square wave duty cycle range, to 5 kHz | 5% ~ 95 %, step 0.1%           |
| Pulses                                 | 1 ~ 100                        |
| Pulse width                            | 1 ms ~ 1 sec                   |
| Pulse period                           | 2 ms ~ 5 sec                   |
|                                        |                                |

# Power output (Pout) specifications:

| Amplitude                   | 12 V             |
|-----------------------------|------------------|
| Max. output current         | 4 A continuous   |
| Active level                | "switched earth" |
| Output frequency range      | up to 2 kHz      |
| PWM duty cycle range        | 1% ~ 100%        |
| Duty cycle setting accuracy | 0,1%             |
| Thermal shutdown            | Yes              |
| Over voltage protection     | Yes              |
| Current limitation          | Yes              |
| Short circuit protection    | Yes              |

# **General specifications:**

| Power                   | 12V, 24V DC (vehicle battery) |
|-------------------------|-------------------------------|
| Power supply range      | 10V DC ~ 28V DC               |
| Power connector         | 2 pin terminal block          |
| Quiescent power current | ≤160mA                        |
| Ambient temperature     | 0°C ~ +35°C                   |
| Ambient humidity        | 0%RH ~ 85%RH                  |
| Dimensions              | 160 mm x 94 mm x 25 mm        |
| Weight                  | 500g                          |